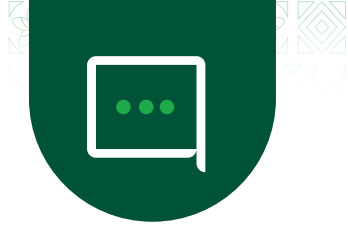

### WANTOK WALLET

Wantok Wallet is a cardless USSD based product that enables individuals who have a registered mobile number to access basic financial services.

| Q | Am I eligible to register for a Wantok Wal                                                                                                    | llet?                                                                                                    |                                                                                                    |
|---|----------------------------------------------------------------------------------------------------|----------------------------------------------------------------------------------------------------|----------------------------------------------------------------------------------------------------|
| A | <ul> <li>The Wantok Wallet is best suited for:</li> <li>Anyone with access to a mobile pho<br/>have a bank account or have a ban</li> <li>BSP customers with access to Mobile</li> <li>BSP customers without access to Mobile</li> </ul>                                                                                                    | one and minimal identification. N<br>hk account with another bank, t<br>Banking.<br>bile Banking.           | ′es, you read right, if you don't<br>his is for you too!                                                  |
| Q | What can I do with a Wantok Wallet?                                                                                                    |                                                                                                    |                                                                                                    |
| А | <ul> <li>Receive money from a BSP Account or</li> <li>Send money to BSP Account or Wantol</li> <li>TopUp EasiPay or mobile phones.</li> <li>Pay for goods and services to Mobile M</li> <li>Pay for School Fees, Airline Tickets or Ut</li> <li>Cardless ATM withdrawals.</li> <li>Withdrawals and Deposits at BSP Walle</li> <li>Manage Payees for seamless funds trained</li> </ul> | <sup>r</sup> Wantok Wallet.<br>k Wallet.<br>/lerchants.<br>ility Bills.<br>t Agents.<br>nsfers or payments. |                                                                                                    |
| Q | What is the difference between the Want                                                                                                    | tok Wallet and BSP Mobile banki                                                                             | ng?                                                                                                    |
| A | The Wantok Wallet is an alternate way to<br>and instant access to your funds by cond<br>Agent. A Mobile Banking customer requi                                                                                                    | ) bank – without needing a ban<br>ducting a cardless cash transac<br>res a BSP bank account to be o         | k account. It offers you cheaper<br>tion at a BSP ATM or via a BSP<br>pened in order to use this service. |
| Q | How many types of Wantok Wallets are a                                                                                                    | available?                                                                                                  |                                                                                                    |
| A | Each category is designed for flexibility a identification documents.                                                                                                    | nd provisioned according to the                                                                             | e points totaled from your                                                                                |
|   | Tier 1 <ul> <li>Customers ID points 40+</li> <li>BSP Mobile Banking</li> </ul>                                                                                                    | Tier 2<br>Customers ID points 39-6                                                                          | Tier 3<br>Unverified customer                                                                             |

#### **CUSTOMER ID SCORING**

Customers - provisioned upon

activation

| Identification                                                                                                    | Points |
|----------------------------------------------------------------------------------------------------|--------|
| Photo ID such as National Identification Card, Driver's License, Employment ID, Passport,<br>Superannuation ID or Student ID. | 37     |
| 1x Referee signed form with a passport sized picture of the customer.                                                         | 20     |
| Non-Photo ID such as Baptism Certificate, Confirmation letter of employment, Marriage Certificate or School Certificate.      | 3      |

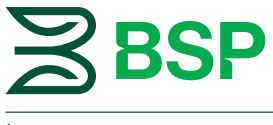

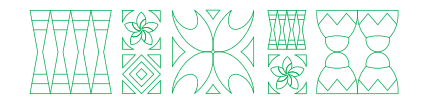

#### How do I activate or register for a Wantok Wallet?

#### SELF-ACTIVATION VIA BSP MOBILE BANKING

This step is for customers with BSP Mobile Banking who'd like to activate their Wantok Wallet. This process provisions a **Tier 1** Wallet.

| Steps  | Description                                                       |
|--------|-------------------------------------------------------------------|
| Step 1 | Dial *131# and Enter PIN (existing).                              |
| Step 2 | Select My Services from the Main Menu and select Activate Wallet. |
| Step 3 | Select Yes to accept Terms and Conditions and close the session.  |
| Step 4 | Dial *131# again and Enter PIN (existing).                        |
| \$     | You will be able to see the Menu with the Cash In/Out feature.    |

TIP

To fund the wallet, simply select 'Own Account' to transfer money from your BSP Account to your Wantok Wallet.

#### SELF-REGISTRATION

This step is for customers with a registered SIM/Mobile Number. Simply dial \*131# and follow the prompts to register for a wallet. This process provisions a **Tier 3** Wallet.

| Steps  | Description                                                    |
|--------|----------------------------------------------------------------|
| Step 1 | Dial *131# and select Yes to sign up for a Wallet.             |
| Step 2 | Select Yes to accept Terms and Conditions.                     |
| Step 3 | Enter your First Name and Surname.                             |
| Step 4 | Confirm Registration Details and close session.                |
| SMS    | SMS notification advising of Wallet creation.                  |
| Step 5 | Dial *131# again, Create and Re-enter 4 Digit PIN.             |
| \$     | You will be able to see the Menu with the Cash In/Out feature. |

#### **IMPORTANT**

- You can TopUp EasiPay and Mobile Phone credits, Withdraw from the ATM and receive money to the value of K500 only for the lifetime of the wallet.
- After x3 transactions, your access is locked and you're required to visit your BSP Agent with your ID Documentation to upgrade/unlock your wallet.

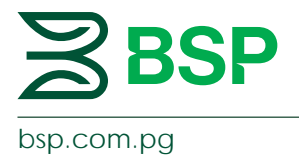

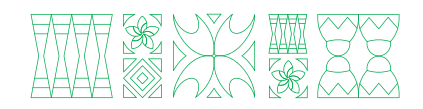

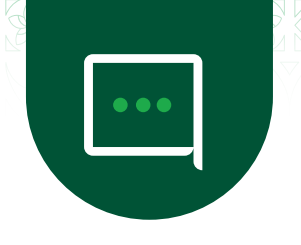

#### CREATE A WALLET BY SENDING FUNDS (BY INVITATION)

This step is for Mobile Banking and Wallet Customers (Tier 1&2) who'd like to create wallets for someone else. By sending funds to a Mobile Number that isn't registered for a wallet, this process triggers the creation of a wallet (Tier 1) for the receiver.

| Steps  | Description                                                      |
|--------|------------------------------------------------------------------|
| Step 1 | Sender initiates funds transfer to receivers Mobile Number       |
| SMS    | Receiver gets an SMS notification advising of funds received     |
| Step 2 | Receiver follows Self-Registration steps to open a Wantok Wallet |

TIP

Α

When the wallet is created, check the balance to confirm the funds sent have been received.

#### Q How do I upgrade my Wantok Wallet?

This step is for Tier 3 Wallet Customers. After x3 transactions, your access is locked and you're required to visit your BSP Agent with your ID Documentation to upgrade/unlock your wallet.

What you need to bring with you:

- Your mobile device, ensure the SIM you registered your wallet with is in the device.
- Your ID Documentation (refer to the Customer ID table)

#### NOTE

After successful upgrade, you will be provisioned a Tier 1 or 2 Wallet based on your ID.

#### Q How do I fund the Wantok Wallet?

Α You can transfer into your wallet via BSP Mobile Banking or deposit cash into your Wallet at BSP Agents.

#### FUNDS TRANSFER FROM BSP ACCOUNT TO WALLET (OWN)

Transfer between your own account and wallet.

| Steps  | Description                                                            |
|--------|------------------------------------------------------------------------|
| Step 1 | Dial *131# and Enter PIN                                               |
| Step 2 | Select Funds Transfer from the Main Menu.                              |
| Step 3 | Select Funds Transfer to Own Account                                   |
| Step 4 | Select your BSP Account to transfer funds from                         |
| Step 5 | Select your Wantok Wallet to transfer funds to                         |
| Step 7 | Enter Amount and Confirm.                                              |
| \$     | Successful transaction with reference details will be shown on screen. |
| SMS    | You will receive an SMS with the same.                                 |

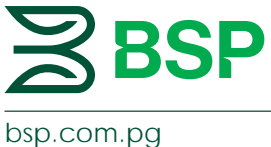

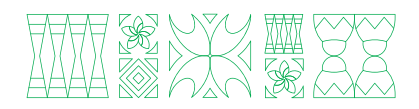

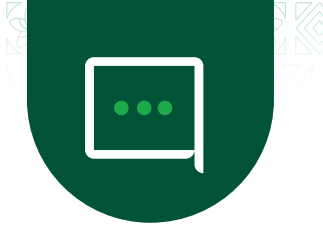

### FUNDS TRANSFER TO OTHER WANTOK WALLET

Transfer from your BSP Account or Wallet to someone else's Wallet.

| Steps  | Description                                                             |
|--------|-------------------------------------------------------------------------|
| Step 1 | Dial *131# and Enter PIN.                                               |
| Step 2 | Select Funds Transfer from the Main Menu and then select Wantok Wallet. |
| Step 3 | Select BSP Account or Wantok Wallet to transfer funds from.             |
| Step 4 | Select Funds Transfer to New.                                           |
| Step 5 | Enter Recipients First Name and Surname.                                |
| Step 6 | Enter Recipients Mobile Number, Amount and Description.                 |
| Step 7 | Confirm transaction details.                                            |
| \$     | Successful transaction with reference details will be shown on screen.  |
| SMS    | You will receive an SMS with the same.                                  |

#### Q How do I know if I have been sent funds?

A You will receive a SMS notification. If you do not have a Wantok Wallet, follow the SMS prompts within two (2) days otherwise the funds will be returned to the Sender. Note: Funds will not be returned to sender if you have already activated your Wantok Wallet.

#### Q What does it mean to Cash In/Out at a BSP Agent?

A This feature enables wallet users to cash in (deposit) and cash out (withdraw) from their wallet using a withdrawal code. This withdrawal code is generated from within the Wallet and can be used at select BSP Agents to facilitate cash in/out.

#### **CASH IN**

| Steps  | Description                                                                                            |
|--------|----------------------------------------------------------------------------------------------------|
| Step 1 | Dial *131# and Enter PIN                                                                               |
| Step 2 | Select Cash In/Out from the Main Menu.                                                                 |
| Step 3 | Select Yes to generate code. The code is shown on screen and sent via SMS.                             |
| Step 4 | Present the code to the Agent.                                                                         |
| Step 5 | Provide your First Name, Surname, Mobile Number and Amount of Cash to be deposited into your account.  |
| Step 7 | Confirm transaction details. SMS of successful transaction with reference details will be sent to you. |

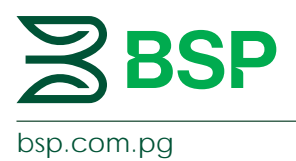

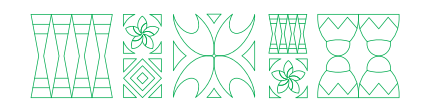

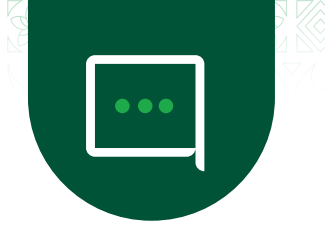

### **CASH OUT**

| Steps  | Description                                                                |
|--------|----------------------------------------------------------------------------|
| Step 1 | Provide your Mobile Number and Amount to cash out (withdraw) to the Agent. |
| Step 2 | Dial *131# and enter PIN.                                                  |
| Step 3 | Select Cash In/Out from the Main Menu.                                     |
| Step 4 | Select Yes to generate code. The code is shown on screen and sent via SMS. |
| Step 5 | Present the code to the Agent.                                             |
| Step 6 | Confirm transaction details.                                               |
| SMS    | SMS of successful transaction with reference details will be sent to you.  |
| Step 8 | Don't forget to collect your cash.                                         |

#### Q How do I make a Cardless ATM Withdrawal?

A This feature enables wallet users to cash out/withdraw from their wallet using the cash in/out code. This code is generated from within the main menu and can be used at all BSP ATMs nationwide to withdraw cash from your wallet.

| Steps  | Description                                                           |
|--------|-----------------------------------------------------------------------|
| Step 1 | Dial *131# and Enter PIN.                                             |
| Step 2 | Select Cash In/Out from the Main Menu.                                |
| Step 3 | Select Cardless Withdrawal on the ATM                                 |
| Step 4 | Enter your Mobile Number and Code                                     |
| Step 5 | Proceed to selecting amount, receipt preferences and collecting cash. |

| Q | What are the fees and limits for using the Wantok Wallet?                                                                                                    |
|---|----------------------------------------------------------------------------------------------------|
| A | The Wantok Wallet offers a cost-effective ways to bank compared to a standard bank account or transactions using our Mobile Banking platform. Refer to the Wantok Wallet Fees, Charges & Limits.                                                                    |
| Q | How secure is the Wantok Wallet?                                                                                                    |
| A | The Wantok Wallet provides a safe and secure money transfer service protected by your unique PIN. To protect your account – do not share this with anyone. In the event of your phone is lost or stolen – your PIN will act as a protection for your Wantok Wallet. |

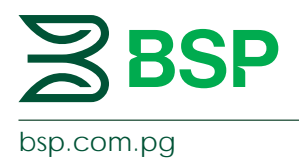

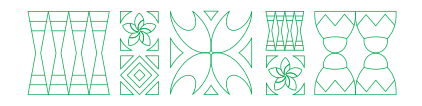

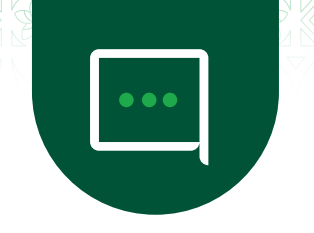

### WANTOK WALLET ISSUES

| Q                | What happens if I send funds to the wrong number?                                                                                                    |
|------------------|----------------------------------------------------------------------------------------------------|
| А                | <ul> <li>If you send funds to an incorrect beneficiary that isn't a registered wallet, your funds will be reversed within 7 days.</li> <li>If you send funds to an incorrect beneficiary that has a registered wallet, refunds will not be issued as the sender is responsible for ensuring funds are send to the correct mobile number.</li> </ul>                                                                                                    |
| Q                | What happens if I forget my PIN?                                                                                                    |
| A                | You can perform a PIN reset by calling or emailing our Customer Contact Centre on 3201212, 70301212 or servicebsp@bsp.com.pg.                                                                                                    |
| Q                | What happens if my phone/SIM card is lost or stolen?                                                                                                    |
|                  |                                                                                                    |
| А                | Call or email our Customer Contact Centre on 3201212, 70301212 or servicebsp@bsp.com.pg. They will assist with placing a stop on your mobile number and will advise the next steps.                                                                                                    |
| A                | Call or email our Customer Contact Centre on 3201212, 70301212 or servicebsp@bsp.com.pg. They will assist with placing a stop on your mobile number and will advise the next steps. What happens to my money in the Wantok Wallet if I do not conduct regular transactions?                                                                                                    |
| A<br>Q<br>A      | Call or email our Customer Contact Centre on 3201212, 70301212 or servicebsp@bsp.com.pg. They will assist with placing a stop on your mobile number and will advise the next steps.<br>What happens to my money in the Wantok Wallet if I do not conduct regular transactions?<br>Your funds will remain in your Wantok Wallet. If no activity has taken place after 24 months, a hold will be placed on the account. Call or email Customer Contact Centre on 3201212, 70301212 or servicebsp@bsp.com.pg for assistance.                                                              |
| A<br>Q<br>A<br>Q | Call or email our Customer Contact Centre on 3201212, 70301212 or servicebsp@bsp.com.pg. They will<br>assist with placing a stop on your mobile number and will advise the next steps.<br>What happens to my money in the Wantok Wallet if I do not conduct regular transactions?<br>Your funds will remain in your Wantok Wallet. If no activity has taken place after 24 months, a hold will be<br>placed on the account. Call or email Customer Contact Centre on 3201212, 70301212 or<br>servicebsp@bsp.com.pg for assistance.<br>What happens if my Wantok Wallet is not working? |

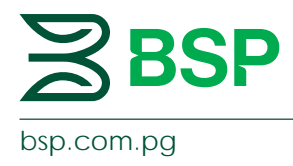

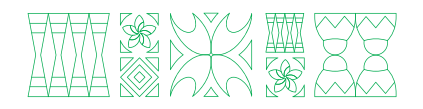